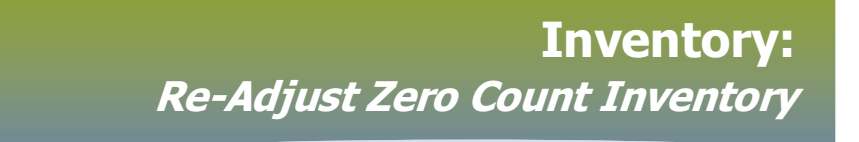

#### Quantity on hand = 0

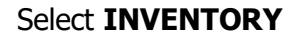

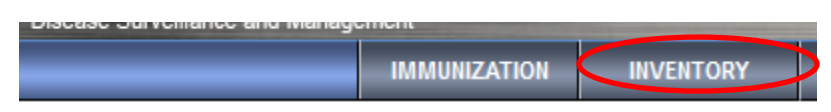

The Manage Requisitions page displays. Expand the Inventory Maintenance folder

|                         | IMMUNIZATION                     | INVENTORY |  |  |  |  |  |  |
|-------------------------|----------------------------------|-----------|--|--|--|--|--|--|
| Recent Work             | Managa Deguisitiona              |           |  |  |  |  |  |  |
| Inventory Replenishment | Manage Requisitions              |           |  |  |  |  |  |  |
| ► Inventory Maintenance | Search / Add Pequisition Product |           |  |  |  |  |  |  |
| Inventory Setup         | Search / Auu K                   |           |  |  |  |  |  |  |
| Document Management     | Ship To Holding P                | Point:    |  |  |  |  |  |  |
| Reporting & Analysis    | Ship From Holdin                 | g Point:  |  |  |  |  |  |  |

#### Select Adjust Inventory

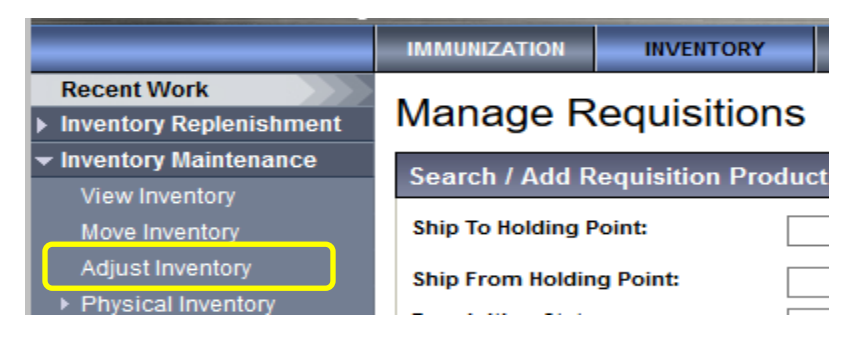

The Inventory Ajustments and Reconciliation page displays

Select Reconciliation Type: 'Quantity on hand adjustment'

Enter the correct **Holding Point** in the type ahead field (ex: 90024-Taché Pharmacy)

Add \* Catalogue Item Code (found on the MDA requisiton, yellow paper) (ex: 1715300)

NOTE: If the Catalogue Item Code is unknown continue to page 5

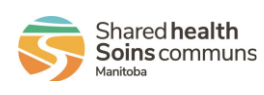

1

# Inventory: Re-Adjust Zero Count Inventory

| Inventory Adjustments and Reconciliation                                                                                                    | ? E                                     |
|----------------------------------------------------------------------------------------------------|-----------------------------------------|
| Inventory Item Search                                                                                                    | A Hide Inventory Item Search            |
| Required field     Reconciliation Type:     Quantity on hand adjustment     Indiag Point:     91280 - Benefits Rx     HPL:                                                                                                    | ~                                       |
| Product       Catalogue Item         Alternate ID:       Name:         * Catalogue Item       1715130         Code:       Search Catalogue         From:       /         /       /         yyyy       mm         dd       yyyy         mm       dd | <br>                                    |
| Search Results                                                                                                    | Search Retrieve Clear                   |
| lick New Adjust                                                                                                    | New Adjust                              |
| he <b>Inventory Adjustments and Reconciliation</b> page displays                                                                                                    |                                         |
| Inventory Adjustments and Reconciliation                                                                                                    | 0 🗏                                     |
| QOH Adjustment Details                                                                                                    | *                                       |
| * Required field                                                                                                    |                                         |
| Product Alternate ID:         1715131         Catalogue Item Name:         COVID-19 Vaccine – Viral Vector 5mL Multi-do           Catalogue Item Code:         1715131         Weighted Average Cost:                                              | se Vial - 1 vial/box (Covishield)       |
| Row Actions: Adjust                                                                                                    | ent ▼ <u>Unit of</u> ▼ <u>Current</u> ▼ |

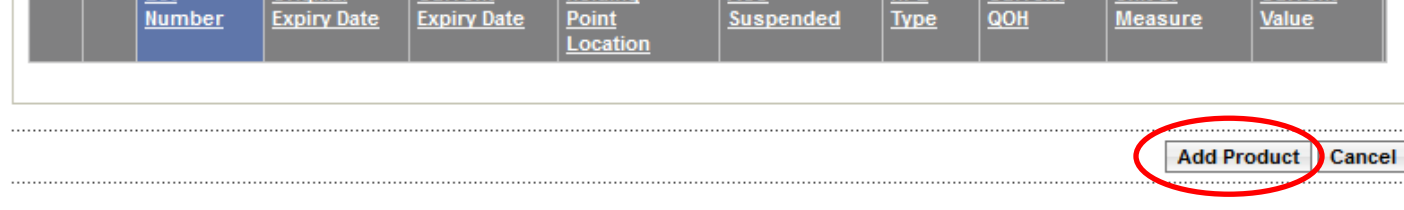

### Click Add Product

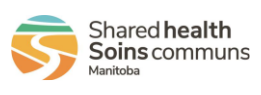

2

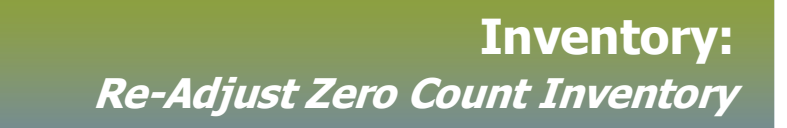

### The Inventory Adjustments and Reconciliation Catalogue Item(s) panel displays

| dd Product                                                                                                    |                        |                        |            |  |                           |                           |                            |                 |                          |
|----------------------------------------------------------------------------------------------------|------------------------|------------------------|------------|--|---------------------------|---------------------------|----------------------------|-----------------|--------------------------|
| Product Alternate Id         1715131         Catalogue Item Name         COVID-19 Vaccine – Viral Vector 5mL Multi-dose Vial - 1 vial/box (Covishield)           Holding Point Code:         91280 - Benefits Rx         Catalogue Item Code:         1715131 |                        |                        |            |  |                           |                           |                            |                 |                          |
|                                                                                                    |                        |                        |            |  |                           |                           |                            |                 |                          |
| atalogue Item(s)                                                                                                    |                        |                        |            |  |                           |                           |                            | <b>☆</b> Hide ( | Catalogue Item           |
| Add Product                                                                                                    |                        |                        |            |  |                           |                           |                            |                 |                          |
|                                                                                                    |                        |                        |            |  |                           |                           |                            |                 |                          |
| Product<br>Alternate<br>Id                                                                                                    | Cataloque<br>Item Name | Cataloque<br>Item Code | Lot Number |  | Holding Point<br>Location | Current<br>Expiry<br>Date | Original<br>Expiry<br>Date | Qty to<br>HPL   | Cold Chain<br>Quarantine |

- > Select the check box beside the row associated to the adjusting quantity on hand
- > Select Lot Number from the drop list
- > Select the #####-OP **Holding Point Location** from the drop list
- > Enter QTY to HPL
- > Click Confirm

## Inventory Adjustments and Reconciliation

| Add Product          |                     |                      |                                                                               |
|----------------------|---------------------|----------------------|-------------------------------------------------------------------------------|
| Product Alternate Id | 1715131             | Catalogue Item Name  | COVID-19 Vaccine – Viral Vector 5mL Multi-dose Vial - 1 vial/box (Covishield) |
| Holding Point Code:  | 91280 - Benefits Rx | Catalogue Item Code: | 1715131                                                                       |

| Cata | logue Item(s)              | )                                         |                        |            |                           |                           |                            | 🛠 Hide (      | Catalogue Item(s)        |
|------|----------------------------|-------------------------------------------|------------------------|------------|---------------------------|---------------------------|----------------------------|---------------|--------------------------|
| A    | dd Product                 |                                           |                        |            |                           |                           |                            |               |                          |
|      | Product<br>Alternate<br>Id | Cataloque<br>Item Name                    | Cataloque<br>Item Code | Lot Number | Holding Point<br>Location | Current<br>Expiry<br>Date | Original<br>Expiry<br>Date | Qty to<br>HPL | Cold Chain<br>Quarantine |
|      | 1715131                    | Covishield<br>COVID-19<br>Vaccine - 1/box | 1715131                | CVS1234 ~  | 91280- OP 🗸               | 2025 May<br>4             | 2025 May<br>4              | 4.0           |                          |
|      |                            |                                           |                        |            |                           |                           |                            |               |                          |
|      |                            |                                           |                        |            |                           |                           |                            | Con           | firm Cancel              |
|      |                            |                                           |                        | 3          |                           |                           |                            |               |                          |

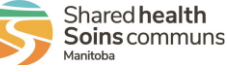

⑦ 閂

# Inventory: *Re-Adjust Zero Count Inventory*

| Inventory Adjustments and Reconciliation                                                                                                    |         |               |                            |                           |                              |                  |             |                                |                    | ?                                | Ē                |           |
|----------------------------------------------------------------------------------------------------|---------|---------------|----------------------------|---------------------------|------------------------------|------------------|-------------|--------------------------------|--------------------|----------------------------------|------------------|-----------|
| Produc                                                                                                    | t Adde  | d Successful  | ly.                        |                           |                              |                  |             |                                |                    |                                  |                  |           |
| QOH                                                                                                    | Adju    | stment De     | tails                      |                           |                              |                  |             |                                |                    |                                  |                  | *         |
| * Req                                                                                                    | uired f | ïeld          |                            |                           |                              |                  |             |                                |                    |                                  |                  |           |
| Product Alternate ID:       1715131       Catalogue Item Name:       COVID-19 Vaccine – Viral Vector 5mL Multi-dose Vial - 1 vial/box (Covishield)         Catalogue Item Code:       1715131       Weighted Average Cost: |         |               |                            |                           |                              |                  |             |                                |                    |                                  |                  |           |
| Row                                                                                                    | Actio   | ns: Adjust    |                            |                           |                              |                  |             |                                |                    |                                  |                  |           |
|                                                                                                    |         | Lot<br>Number | Original<br>Expiry<br>Date | Current<br>Expiry<br>Date | Holding<br>Point<br>Location | ASC<br>Suspended | HPL<br>Type | <u>Current</u> ▼<br><u>QOH</u> | Unit of<br>Measure | <u>Current</u> ▼<br><u>Value</u> |                  |           |
|                                                                                                    | Ð       | CVS1234       | 2025 May 4                 | 2025 May 4                | 91280- OP                    | No               | Operational | 4.0                            | sku                |                                  | Add<br>Attachmen | <u>it</u> |
|                                                                                                    |         |               |                            |                           |                              |                  |             |                                |                    | Add Pro                          | oduct Car        | ıcel      |

Click Cancel

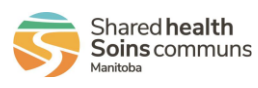

PHAR.010.020

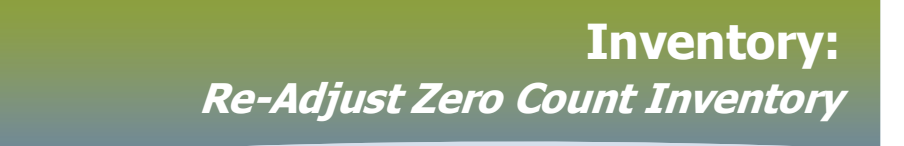

#### The Inventory Ajustments and Reconciliation page displays

Select Reconciliation Type: 'Quantity on hand adjustment'

Enter the correct Holding Point in the type aheah field

#### Click Search Catalogue hyperlink

| Inventory Adjustments and Reconciliation                                                        |                       |                              |  |  |  |  |  |  |
|-------------------------------------------------------------------------------------------------|-----------------------|------------------------------|--|--|--|--|--|--|
| Inventory Item Search                                                                           |                       | ☆ Hide Inventory Item Search |  |  |  |  |  |  |
| * Required field                                                                                |                       |                              |  |  |  |  |  |  |
| Reconciliation Type:     Quantity on hand adjustment     Holding Point:     91280 - Benefits Rx | Search HF             | L:                           |  |  |  |  |  |  |
| Product Alternate ID:                                                                           | Catalogue Item Name:  |                              |  |  |  |  |  |  |
| Code:     Search Catalogue                                                                      | Adjustment<br>Reason: | ~                            |  |  |  |  |  |  |
| From:                                                                                           | To: /                 |                              |  |  |  |  |  |  |

#### The *Catalogue Item Information* page displays.

| Catalogue Item Information                                |                       |  |  |  |  |  |  |  |
|-----------------------------------------------------------|-----------------------|--|--|--|--|--|--|--|
| Catalogue Item Search                                     |                       |  |  |  |  |  |  |  |
| Search/Add Catalogue Item - Search Required Before Adding |                       |  |  |  |  |  |  |  |
| Catalogue Item Code:                                      | Product Alternate ID: |  |  |  |  |  |  |  |
| Catalogue Item Status: Active Discontinued Inactive       | Find Search String:   |  |  |  |  |  |  |  |
| Level 1 - Category:                                       | ~                     |  |  |  |  |  |  |  |
| Level 2 - Product Group:                                  |                       |  |  |  |  |  |  |  |
| Level 3 - Generic Product Strength:                       | ~                     |  |  |  |  |  |  |  |
| Level 4 - Generic Product Presentation:                   | ~                     |  |  |  |  |  |  |  |
| Level 5 - Generic Product Package Size:                   |                       |  |  |  |  |  |  |  |
|                                                           | Search Retrieve Clear |  |  |  |  |  |  |  |

#### Click Search

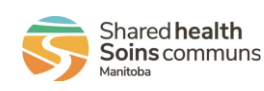

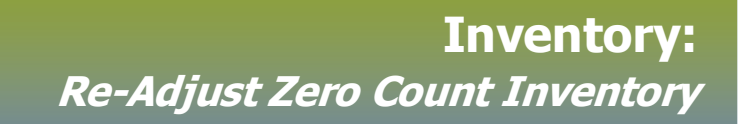

#### The *Search Results Returned* factory table displays

| - | Search Results Returned                                                |                        |                         |                                                                                      |                                                        |                       |                                |  |  |  |
|---|------------------------------------------------------------------------|------------------------|-------------------------|--------------------------------------------------------------------------------------|--------------------------------------------------------|-----------------------|--------------------------------|--|--|--|
|   | Your search criteria returned 49 result(s).<br>Select All Deselect All |                        |                         |                                                                                      |                                                        |                       |                                |  |  |  |
|   |                                                                        | Cataloque<br>Item Code | Product<br>Alternate ID | Cataloque Item Name                                                                  | Cataloque Item  Description                            | Cataloque   Cataloque | Current  Cataloque Item Status |  |  |  |
|   |                                                                        | <u>1715080</u>         | 1715080                 | BAT-Heptavalent (A,B,C,D,E,F,G)<br>(EQUINE) 50ml Vial - 1/box                        | Botulism Antitoxin<br>Heptavalent(ABCDEFG)<br>(EQUINE) | 5                     | Active                         |  |  |  |
|   |                                                                        | <u>1715127</u>         | 1715127                 | COVID-19 Vaccine - mRNA 2mL Vial<br>- 1/box                                          | COVID-19 Vaccine                                       | 5                     | Active                         |  |  |  |
|   |                                                                        | <u>1715130</u>         | 1715130                 | COVID-19 Vaccine – Viral Vector<br>5mL Multi-dose Vial - 1 vial/box<br>(AstraZeneca) | COVID-19 Vaccine                                       | 5                     | Active                         |  |  |  |
|   |                                                                        | <u>1715131</u>         | 1715131                 | COVID-19 Vaccine – Viral Vector<br>5mL Multi-dose Vial - 1 vial/box<br>(Covishield)  | COVID-19 Vaccine                                       | 5                     | Active                         |  |  |  |
|   |                                                                        | <u>1715048</u>         | 1715048                 | Diluent 0.5 ml ampoules - 10/box                                                     | Diluent (for Priorix, Priorix-<br>Tetra,Varilrix)      | 5                     | Active                         |  |  |  |
|   |                                                                        | <u>1715046</u>         | 1715046                 | Diluent 0.7 ml vial - 1/box                                                          | Diluent (for Varivax III singles)                      | 5                     | Active                         |  |  |  |
|   |                                                                        | <u>1715128</u>         | 1715128                 | Diluent 10 ml Vial - 1/box                                                           | Diluent                                                | 5                     | Active                         |  |  |  |
|   |                                                                        | <u>1715065</u>         | 1715065                 | Diphtheria Antitoxin 10 ml vial -<br>1/box                                           | Diphtheria Antitoxin                                   | 5                     | Active                         |  |  |  |

Select the check box beside the *Catalogue Item Code* and scroll to the bottom of the page, click **Add Catalogue Item(s)** 

#### The Inventory Adjustments and Reconciliation page displays

#### Click New Adjust

| Inventory Adj                                                                      | ustments and Reco                                  | onciliation                                             |              |                  |            | Ċ                                 | ? 🗉              |
|------------------------------------------------------------------------------------|----------------------------------------------------|---------------------------------------------------------|--------------|------------------|------------|-----------------------------------|------------------|
| Inventory Item Sear                                                                | rch                                                |                                                         |              |                  | 🛠 Hide Inv | entory Item                       | n Search         |
| * Required field<br>* Reconciliation Type:<br>* Holding Point:                     | Quantity on hand adjustment<br>91280 - Benefits Rx | Search                                                  | HPL:         |                  |            | ~                                 |                  |
| Product 171<br>Alternate ID:<br>* Catalogue Item 171<br>Code: Sea<br>From:<br>УУУУ | 5130<br>5130<br>rch Cataloque<br>/ / / III<br>/ dd | Catalogue Item<br>Name:<br>Adjustment<br>Reason:<br>To: | /<br>yyyy mm | ] / 🌐            |            |                                   | ~                |
| Search Results                                                                     |                                                    |                                                         |              |                  | Search F   | Retrieve<br>lide Search<br>New Ad | Clear<br>Results |
| T                                                                                  | tion 🔿 Ustation Deint 🏹 Dr                         | 6                                                       | ~-4-1        | Latitat 🔽 Aatita |            |                                   |                  |

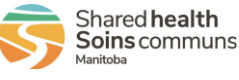

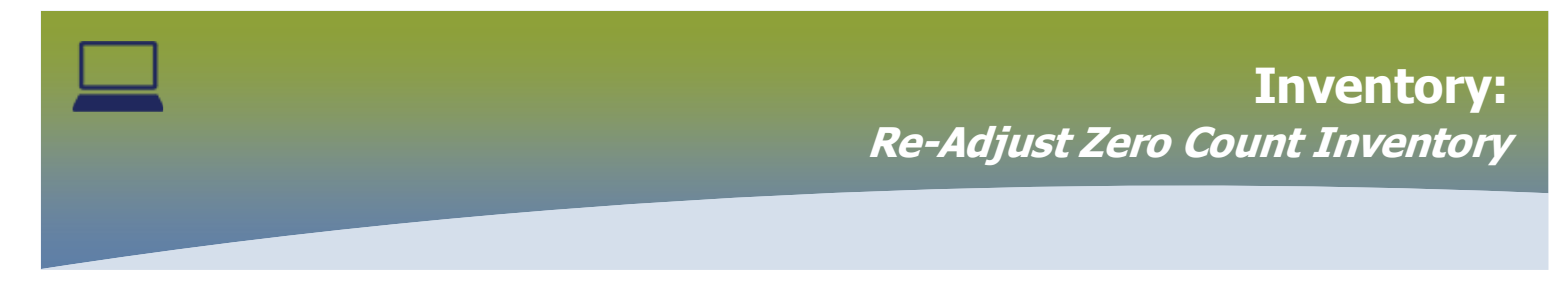

#### The Inventory Adjustments and Reconciliation displays

#### Inventory Adjustments and Reconciliation

| QOH    | Adju                                                                                                    | stment Details  |                    |                   |                  |                  |             |                |                    |                  | *               |
|--------|----------------------------------------------------------------------------------------------------|-----------------|--------------------|-------------------|------------------|------------------|-------------|----------------|--------------------|------------------|-----------------|
| * Requ | uired fi                                                                                                    | ield            |                    |                   |                  |                  |             |                |                    |                  |                 |
| Produ  | Product Alternate ID: 1715130 Catalogue Item Name: COVID-19 Vaccine – Viral Vector 5mL Multi-dose Vial - 1 vial/box (AstraZeneca) |                 |                    |                   |                  |                  |             |                |                    |                  |                 |
| Catalo | Catalogue Item Code: 1715130 Weighted Average Cost:                                                                               |                 |                    |                   |                  |                  |             |                |                    |                  |                 |
| Row    | Row Actions: Adjust                                                                                                    |                 |                    |                   |                  |                  |             |                |                    |                  |                 |
|        |                                                                                                    | Lot Number      | Original<br>Expiry | Current<br>Expiry | Holding<br>Point | ASC<br>Suspended | HPL<br>Type | Current<br>QOH | Unit of<br>Measure | Current<br>Value |                 |
|        |                                                                                                    |                 | Date               | Date              | Location         |                  |             |                |                    |                  |                 |
|        | Ð                                                                                                    | CVD19AZ02172021 | 2022 Dec<br>30     | 2022 Dec<br>30    | 91280- OP        | No               | Operational | 6.1            | sku                |                  | Add<br>Attachme |
| 1      | 1                                                                                                    |                 |                    |                   |                  |                  |             |                |                    |                  |                 |
|        |                                                                                                    |                 |                    |                   |                  |                  |             |                |                    |                  |                 |
|        |                                                                                                    |                 |                    |                   |                  |                  |             |                |                    | Add Produ        | ct Cancel       |
|        |                                                                                                    |                 |                    |                   |                  |                  |             |                |                    | Add Produ        | ct Cancel       |

Click on the (+) the row will expand

- > Select the check box beside the row associated to the adjusting quantity on hand
- Enter the *Adjusted QOH* = the quantity of vials in Stock Keeping Units (SKU) e.g. AZ/COVISHIELD (1 SKU = 1 vial = 10 doses)
- > Select Adjustment Reason from the drop-down list
- > Enter **Comment** as necessary
- Click Adjust

#### Inventory Adjustments and Reconciliation

| Required field Product Alternate ID: 1715130 Catalogue Item Name: COVID-19 Vaccine – Viral Vector 5mL Multi-dose Vial - 1 vial/box (AstraZeneca) Catalogue Item Code: 1715130 Weighted Average Cost:      Row Actions: Adjust     Original Current Holding ASC HPL Current Unit of Current Value     Date Doint Location Suspended Ivpe QOH Measure Value     Date 2022 Dec 2022 Dec 91280- OP No Operational 6.1 sku Add     Attachme     Adjusted QOH: 6.7 Adjusted Value: Actual Adjustment Date:     Deviation Quantity: 0.6 Deviation Value:                                                                                                    | QOH Adjustment Detai                                                                                                    | ils                                                 |                           |                              |                  |             |                                |                                  |                                  | *                    |  |
|----------------------------------------------------------------------------------------------------|----------------------------------------------------------------------------------------------------|-----------------------------------------------------|---------------------------|------------------------------|------------------|-------------|--------------------------------|----------------------------------|----------------------------------|----------------------|--|
| Product Alternate ID:       1715130       Catalogue Item Name:       COVID-19 Vaccine – Viral Vector 5mL Multi-dose Vial - 1 vial/box (AstraZeneca)         Catalogue Item Code:       1715130       Weighted Average Cost:         Row Actions:       Adjust         Original       Current       HPL         Original       Current       Voltation         No       Operational       6.1         Suspended       No       Operational         Adjusted QOH:       6.7       Deviation Value:         Deviation Quantity:       0.6       Deviation Value:         Yyyy       mm       dd                                                                                                    | * Required field                                                                                                    |                                                     |                           |                              |                  |             |                                |                                  |                                  |                      |  |
| Catalogue Item Code:       1715130       Weighted Average Cost:         Row Actions:       Adjust         Lot Number       Original       Current       Holding       ASC         Suspended       Type       QOH       Measure       Value         Image: CVD19AZ02172021       2022 Dec       2022 Dec       91280- OP       No       Operational       6.1       sku       Add         * Adjusted QOH:       6.7       Adjusted Value:       Actual Adjustment Date:       Image: Current       Image: Current       Image: Current       Image: Current       Image: Current       Image: Current       Image: Current       Image: Current       Image: Current       Image: Current       Image: Current       Image: Current       Image: Current       Image: Current       Value       Image: Current       Image: Current | Product Alternate ID: 1715130 Catalogue Item Name: COVID-19 Vaccine – Viral Vector 5mL Multi-dose Vial - 1 vial/box (AstraZeneca) |                                                     |                           |                              |                  |             |                                |                                  |                                  |                      |  |
| Row Actions: Adjust         Lot number       Original Expiry       Current Point       ASC       HPL Type       Current QOH       Unit of Measure       Current Value         Date       Date       Date       Location       Suspended       Type       QOH       Measure       Value         Image: CVD19AZ02172021       2022 Dec 2022 Dec 30       91280- OP       No       Operational       6.1       sku       Add Attachme         * Adjusted QOH:       6.7       Adjusted Value:       Actual Adjustment Date:       Image: Current Value:       Image: Value       Image: Value       <       | Catalogue Item Code: 1715130 Weighted Average Cost:                                                                               |                                                     |                           |                              |                  |             |                                |                                  |                                  |                      |  |
| Lot humber       Original Expiry<br>Date       Current<br>Expiry<br>Date       Holding<br>Point<br>Location       ASC<br>Suspended       HPL<br>Type       Current<br>QOH       Unit of<br>Measure       Current<br>Value         Image: CVD19AZ02172021       2022 Dec<br>30       2022 Dec<br>30       91280- OP       No       Operational       6.1       sku       Add<br>Attachme         * Adjusted QOH:       6.7       Adjusted Value:       Actual Adjustment Date:         Deviation Quantity:       0.6       Deviation Value:       /       /       /       /       /       /       /       /       /       /       /       /       /       /       /       /       /       /       /       /       /       /       /       /       /       /       /       /       /       /       /       /       /       /       /       /       /       /       /       /       /       /       /       /       /       /       /       /       /       /       /       /       /       /       /       /       /       /       /       /       /       /       /       /       /       /       /       /       /       /       /       /       /       /                                                                                                    | Row Actions: Adjust                                                                                                    |                                                     |                           |                              |                  |             |                                |                                  |                                  |                      |  |
| CVD19AZ02172021       2022 Dec<br>30       2022 Dec<br>30       91280- OP       No       Operational       6.1       sku       Add<br>Attachme         * Adjusted QOH:       6.7       Adjusted Value:       Adjusted Value:       Actual Adjustment Date:         Deviation Quantity:       0.6       Deviation Value:       / / / / / / /         * Adjustment Reason:       Administered Vaccine       Comment:       / / / / / / /                                                                                                    |                                                                                                    | ▲ <u>Original</u> ▼<br><u>Expiry</u><br><u>Date</u> | Current<br>Expiry<br>Date | Holding<br>Point<br>Location | ASC<br>Suspended | HPL<br>Type | <u>Current</u> ▼<br><u>QOH</u> | <u>Unit of</u><br><u>Measure</u> | <u>Current</u> ▼<br><u>Value</u> |                      |  |
| * Adjusted QOH:       6.7       Adjusted Value:       Actual Adjustment Date:         Deviation Quantity:       0.6       Deviation Value:       // /         * Adjustment Reason:       Administered Vaccine       Comment:       //                                                                                                    | ⊖ CVD19AZ0217                                                                                                    | 72021 2022 Dec 30                                   | 2022 Dec<br>30            | 91280- OP                    | No               | Operational | 6.1                            | sku                              |                                  | <u>dd</u><br>ttachme |  |
| Deviation Quantity:       0.6       Deviation Value:       // /         * Adjustment Reason:       Administered Vaccine       Comment:       yyyy                                                                                                    | * Adjusted QOH:                                                                                                    | 6.7                                                 |                           | Adj                          | usted Value:     |             |                                | Actual Ac                        | djustment Date                   | *:                   |  |
| * Adjustment Reason: Administered Vaccine Comment:                                                                                                    | Deviation Quantity: 0                                                                                                    | 0.6                                                 |                           | Dev                          | iation Value:    |             |                                |                                  | / /                              |                      |  |
|                                                                                                    | * Adjustment Reason: Administered Vaccine Comment:                                                                                |                                                     |                           |                              |                  |             |                                |                                  |                                  |                      |  |
| < >>                                                                                                    | <                                                                                                    |                                                     |                           |                              |                  |             |                                |                                  |                                  | >                    |  |
|                                                                                                    |                                                                                                    |                                                     |                           |                              |                  |             |                                |                                  | A dd Dae dae d                   | Consel               |  |

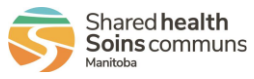

⑦ 旦

⑦ 旦

## Inventory: *Re-Adjust Zero Count Inventory*

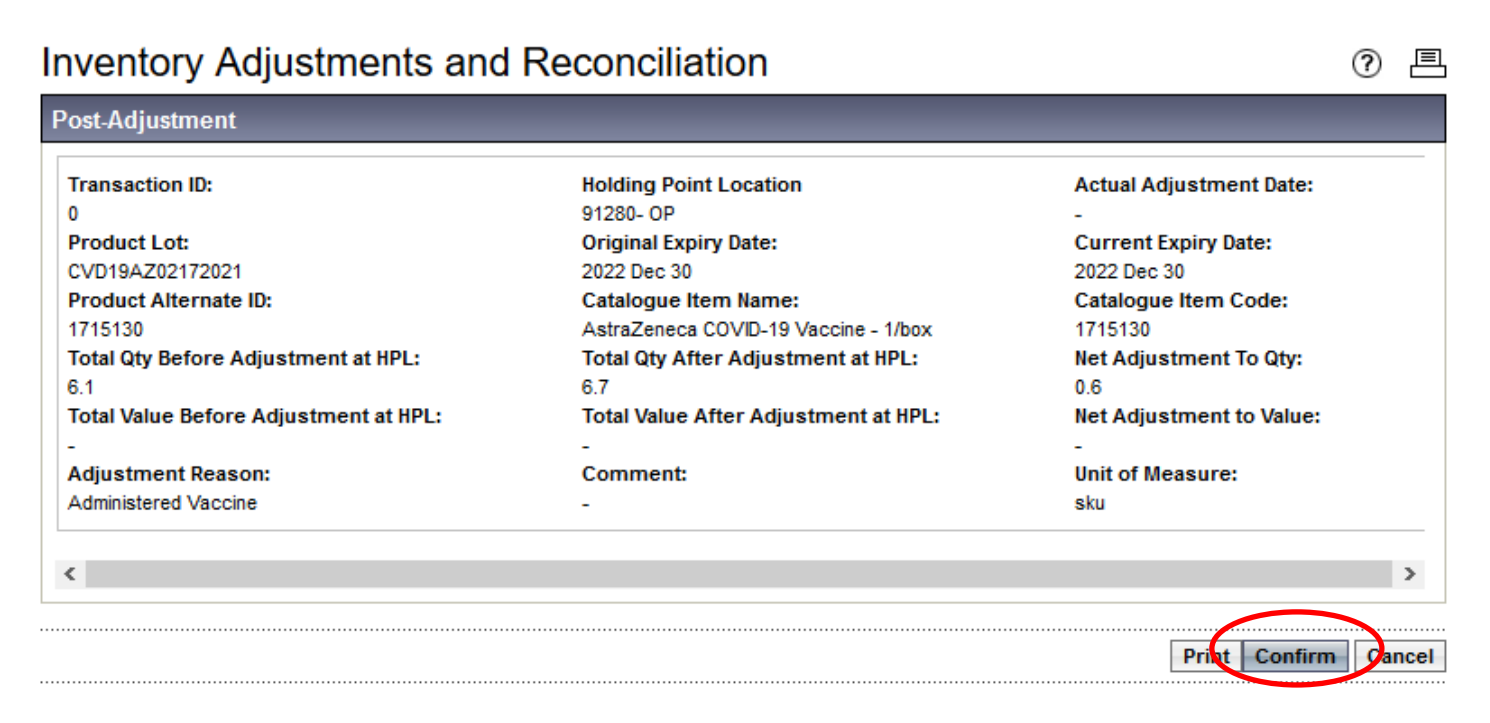

#### The Inventory Adjustments and Reconciliation page displays

#### Click Confirm

## Inventory Adjustments and Reconciliation

Transaction successfully confirmed

Post-Adjustment

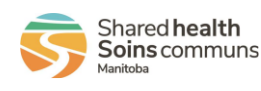

PHAR.010.020